## Инструкция по форме «Восстановление пароля»

Шаг первый: Введите номер лицевого счета, который указан на квитанции. Показано на (Рис.1)

| Как правильно восстановить свои пароль Инетру                             | 10(1)(3)                                                                                                    |
|---------------------------------------------------------------------------|----------------------------------------------------------------------------------------------------|
| восстановление пароля                                                     | Адрес достании: Марий Ва Респ, Извикар-Ола г, ДЕКАБРЪ 2022<br>Получитки: Извани Изват Изваневич<br>Линиково сели С 393393 — Ф ОТОПЛЕНИЕ И ГОРЯЧЕЕ ВОДОСНАБЖЕНИЕ                                                                                                    |
| $\checkmark$                                                              | СЧЁТ НА ОПЛАТУ ДЕКАБРЬ 2022                                                                                                    |
| Логин: Лицевой счет                                                       | Нонмалия<br>плучития         Общество с огранитенной ответственностью<br>Маркекскульверсо<br>1038 (2004/7503356466<br>20138 (2004/7503356466         0.338 (2004/7503356466<br>0.338 (2004/7503356466           Примы с с оранитенной ответственностью<br>Маркекскульверсо<br>1038 (2004/7503356466         0.338 (2004/7503356466         0.338 (2004/7503356466           Примы с с оранитенной ответственностью<br>Маркекскульверсо         0.338 (2004/7503356466         0.338 (2004/7503356466           Примы с с оранитенной ответственностью<br>Маркекскульверсо         0.338 (2004/7503356466         0.338 (2004/7503356466           Примы с с оранитенностью<br>Маркекскульверсо         0.338 (2004/7503356466         0.338 (2004/7503356466 |
| или                                                                       | Earn rony-arrayse<br>Kappenously-build one: 2016 Mapaid 2016 80 K (6480030)<br>VHH 125120037 KTR 12501001 3 564,96                                                                                                    |
| Е-Маіі: Электронная почта                                                 | Record are:         19933                                                                                                    |
| Восстановить пароль                                                       |                                                                                                    |
| Войти в личный кабинет                                                    |                                                                                                    |
| Инструкция, как правильно восстановить пароль                             |                                                                                                    |
| находится верхней части формы                                             |                                                                                                    |
| Нажимая кнопку "Восстановить пароль". Я подтверждаю, что это мои лице     | евой счет -                                                                                                    |
| электронная почта. Нажимая кнопку "Восстановить пароль". Я принимаю услов | вия Соглашения                                                                                                    |
| о предоставлении и использовании цифровых-сервисов и даю свое Согласие    | в на обработку                                                                                                    |
| моих персональных данных.                                                 |                                                                                                    |
|                                                                           |                                                                                                    |

Рис. 1

Шаг второй: Или введите свои электронный ящик, который был указан при регистрации на официальном сайте ООО «Марикоммунэнерго». Показано на рис.2

| Как правильно восстановить свои пароль Кнопрукция<br>ВОССТАНОВЛЕНИЕ ПАРОЛЯ                                                                                                    | Восстановление пароля |
|----------------------------------------------------------------------------------------------------|-----------------------|
| Логин: Лицевой счет<br>или<br>E-Mail: Электронная почта<br>Восстановить пароль                                                                                                    | ЛИЧНЫМ КАБИНЕТ        |
| Войти в личный кабинет<br>Инструкция, как правильно восстановить пароль<br>находится верхней части формы<br>Нажимая кнопку "Восстановить пароль". Я принимаю условия Соглашения<br>о предоставлении и использовании цифровых-сервисов и даю свое Согласие на обработку<br>моих персональных данных. |                       |

## Шаг третий: Нажмите кнопку «Восстановить пароль». Показано на рис.3

| Как правильно восстановить свои пароль Инатрукция                                                                       |                       |
|----------------------------------------------------------------------------------------------------|-----------------------|
| ВОССТАНОВЛЕНИЕ ПАРОЛЯ                                                                                                   | Восстановление пароля |
| Логин: Лицевой счет                                                                                                    | ЗАБЫЛ                 |
| или                                                                                                    | ПАРОЛІ                |
| Е-Май: Электронная почта                                                                                                |                       |
| Восстановить пароль                                                                                                    |                       |
| Войти в личный кабинет                                                                                                  |                       |
| Инструкция, как правильно восстановить пароль<br>находится верхней части формы                                          |                       |
| Нажимая кнопку "Восстановить пароль". Я подтверждаю, что это мои лицевой счет -                                         | <b>1</b> 1            |
| электронная почта. Нажимая кнопку "Восстановить пароль". Я принимаю условия Соглашения                                  |                       |
| о предоставлении и использовании цифровых-сервисов и даю свое <b>Согласие</b> на обработку<br>моих персональных данных. |                       |
|                                                                                                    |                       |

Рис. 3

Шаг четвертый: В верхней части сайта вы увидите текст, что ссылка по восстановлению пароля была выслана на ваш электронный почтовый ящик. Показано на рис.4

| Контрольная строка, а также ваши регистрационные данные были высланы на email. Пожалуйст | га, дождитесь письма, так как контрольная строка изменяется при каждом запросе. |
|------------------------------------------------------------------------------------------|---------------------------------------------------------------------------------|
|                                                                                          |                                                                                 |
|                                                                                          |                                                                                 |
|                                                                                          |                                                                                 |
|                                                                                          |                                                                                 |
| Как правильно восстановить свои пароль Инструкция                                        |                                                                                 |
|                                                                                          |                                                                                 |
| ВОССТАНОВЛЕНИЕ ПАРОЛЯ                                                                    | Bocctonop tonno nopo na                                                         |
|                                                                                          | восстановление пароля                                                           |
| Логин: Лицевой счет                                                                      |                                                                                 |
|                                                                                          | ЗАБЫЛ                                                                           |
| или                                                                                      | от пароль                                                                       |
|                                                                                          |                                                                                 |
| E-Mail: Электронная почта                                                                |                                                                                 |
|                                                                                          |                                                                                 |
| Восстановить пароль                                                                      |                                                                                 |
|                                                                                          |                                                                                 |
| Войти в личный кабинет                                                                   |                                                                                 |
|                                                                                          |                                                                                 |
| Инструкция, как правильно восстановить пароль                                            |                                                                                 |
| находится верхнеи части формы                                                            |                                                                                 |
| Нажимая кнопку "Восстановить пароль". Я подтверждаю, что это мои лицевой счет -          | I I                                                                             |
| электронная почта. Нажимая кнопку "Восстановить пароль". Я принимаю условия              |                                                                                 |
| Соглашения о предоставлении и использовании цифровых-сервисов и даю свое                 |                                                                                 |
| Согласие на обработку моих персональных данных.                                          |                                                                                 |
|                                                                                          |                                                                                 |

Шаг пятый: Проверьте свой электронный почтовый ящик. В письме вы найдете сгенерированную ссылку по восстановлению пароля. По которой необходимо пройти далее. Показано на рис.5

| Вы запросили ваши регистрационные данные.<br>Для смены пароля перейдите по следующей ссылке:<br>http://www.marike.ru/auth/index.php?change_password=yes⟨=ru&USER_CHECKWORD=04ff9364ed588fd975fc5d403f71a3dc&USER_LOGIN=<br>Ваша регистрационная информация:<br>ID пользователя:<br>Статус профиля: активен |
|----------------------------------------------------------------------------------------------------|
| Статус профиля: активен<br>Login:<br>Сообщение сгенерировано автоматически.                                                                                                    |
|                                                                                                    |

Рис. 5

Шаг шестой: Введите свой новый пароль в «Первую строку». Показано на рис.6

| ИЗМЕНЕНИЕ ПАРОЛЯ,<br>Новый пароль:* Введите пароль<br>Подтверждение<br>пароля:* Введите пароль<br>Изменить пароль | <ul> <li>ДЛЯ ПОЛЬЗОВАТЕЛЯ МАКІКЕ:</li> <li>Пароль должен быть не менее 10 символов длиной</li> <li>Содержать латинские символы верхнего регистра (А-Z)</li> <li>Содержать латинские символы нижнего регистра (а-z)</li> <li>Содержать цифры (0-9)</li> <li>Содержать знаки пунктуации (<!--?,:"[]{\[]}\[`~!@#\$%**()_+=-)</li--> </li></ul> |
|----------------------------------------------------------------------------------------------------|----------------------------------------------------------------------------------------------------|
| Войти                                                                                                    | в личный кабинет                                                                                                    |

Шаг седьмой: Введите свой новый пароль для подтверждения во «Вторую строку». Показано на рис.7

| ый пароль.* Введита пароль<br>пароль.* Введита пароль<br>верждение<br>пароля.*<br>Введите пароль<br>Верите пароль<br>Изменить пароль<br>Осодержать латинские символы верхнего регистра (A-Z)<br>Содержать латинские символы нижнего регистра (a-z)<br>Содержать цифры (0-9)<br>Содержать знаки пунктуации (<>/?,:"[]{\}\"~1@#\$%^&*()_+=-) |
|----------------------------------------------------------------------------------------------------|
|----------------------------------------------------------------------------------------------------|

Рис. 7

Шаг восьмой: Далее. Нажмите кнопку «Изменить пароль». Показано на рис.8

|                | ИЗМЕНЕНИЕ ПАРОЛ | ия для по.      | ІЬЗОВАТЕЛЯ MARIKE:                                          |
|----------------|-----------------|-----------------|-------------------------------------------------------------|
| Новый пароль:* | Введите пароль  | ~               | Пароль должен быть не менее 10 символов длиной              |
| -              |                 | ~               | Содержать латинские символы верхнего регистра (А-Z)         |
| Подтверждение  | Введите пароль  | ~               | Содержать латинские символы нижнего регистра (а-z)          |
| пароля         |                 | ~               | Содержать цифры (0-9)                                       |
| C              | Изменить пароль | ~               | Содержать знаки пунктуации (,,<>/?;.""]{}\`~1@#\$%^&*()_+=- |
|                | Во              | йти в личный ка | бинет                                                       |

Шаг девятый: Далее. Как вы нажмете кнопку «Восстановление пароля», появится в верхней части сайта текст об успешности смены вашего пароля. Показано на рис.9

Пароль успешно сменен. На ваш email высланы новые регистрационные данные.

Рис. 9

Шаг десятый: Далее. Необходимо дождаться подтверждения, это зависит от вашего выбранного сервиса. На ваш электронный почтовый ящик прийдет письмо, которое подтвердить об успешности изменения пароля. Показано на рис.10

| Перенаправленное сообщение<br>ТемазООО МАРИКОММУНЭНЕРГО: Подтверждение смены пароля<br>Дата:<br>От:<br>Отзечать:<br>Кому: |  |
|----------------------------------------------------------------------------------------------------|--|
| Информационное сообщение сайта ООО МАРИКОММУНЭНЕРГО<br>Ваш пароль успешно изменен.                                        |  |
| Ваша регистрационная информация:                                                                                          |  |
| ID пользователя:<br>Статус профиля: активен<br>Login:                                                                     |  |
| Сообщение стенерировано автоматически.                                                                                    |  |

Рис. 10